## Topic: How to Cancel and Reschedule a COVID-19 Vaccination via MyChart

## **Description:** This tip sheet is a guide on how to cancel and reschedule a COVID-19 vaccination.

## **Cancel a COVID-19 Vaccination via MyChart**

- 1. From your **Visits** activity (a) locate your vaccine appointment under the **Upcoming and Past Visits** section (b) and click the **Cancel Appointment** (c).
- 2. Follow the prompts to cancel your appointment.

| MyChart UTSouthwestern<br>** Epic Medical Center                                  |      |       |       |        |    | ₿ I  | og out |  |
|-----------------------------------------------------------------------------------|------|-------|-------|--------|----|------|--------|--|
| Menu (†) Schedule an Immunization 🖾 Messages 🗔 Visits 💰 Request Rx Renewal        |      |       |       |        | P  | Pati | ent 🔻  |  |
| Appointments and Visits                                                           | ÷    |       |       |        |    |      |        |  |
| Show: Upcoming and Past V More filter options                                     | <    |       | Ма    | rch 20 | 21 |      | >      |  |
|                                                                                   | s    | м     | т     | W      | т  | F    | s      |  |
| Upcoming Visits                                                                   |      | 1     | 2     | 3      | 4  | 5    | 6      |  |
|                                                                                   | 7    | 8     | 9     | 10     | 11 | 12   | 13     |  |
| Next / Days                                                                       | 14   | 15    | 16    | 17     | 18 | 19   | 20     |  |
| 3 ④ Starts at 10:45 AM CST Pre Check-in                                           | 21   | 22    | 23    | 24     | 25 | 26   | 27     |  |
| Wed UTSouthwestern COVID-19 Vaccination Clinic - WCB3 Details                     | 28   | 29    | 30    | 31     |    |      |        |  |
| 9th from Conference Center<br>DALLAS TX7390<br>2144532-0201 C XCancel appointment | Rela | ted l | inks  | 5      |    |      |        |  |
|                                                                                   | Ŧt   | Docu  | iment | Center |    |      |        |  |

3. Confirm the cancellation.

|                                                                                                    | UT Southwestern<br>Medical Center                                                                                                    |                 | P 🔭 🕞 Logout  |
|----------------------------------------------------------------------------------------------------|----------------------------------------------------------------------------------------------------|-----------------|---------------|
| Cancel Appointment                                                                                                    |                                                                                                    | æ               |               |
| Confirm Cancellation                                                                                                    |                                                                                                    |                 |               |
| WARNINGI The appointment(s) listed b<br>one appointment is listed below, those<br>appointments will be canceled.                             | elow will be canceled when you click the <b>Confirm Cancellation</b> button. If<br>appointments are linked together in the scheduling system and ALL of thes | more than<br>se |               |
| If you only want to cancel <b>some</b> , but no<br>Appointment Details page and call the i                                                   | t ALL, of the appointments listed, please click the <b>Back</b> button to return the<br>ndividual appointment location to cancel.                            | 2.              |               |
| You should not use MyChart if you have a<br>Please call your provider's clinic by phon                                                       | n urgent matter to discuss with your provider.<br>e. For a listing of clinics please click HERE.                                                             |                 |               |
| If you are experiencing a medical emerge                                                                                                    | ency, dial 911 or go to your nearest emergency facility.                                                                                                    |                 |               |
| MAR COVID-19 Vaccine 1st Dose<br>UTSouthwestern COVID-19<br>Vaccination Clinic - WCB3<br>2021 Starts at 10:45 AM CST                         |                                                                                                    |                 |               |
| Commenta<br>Need to reschedule                                                                                                    |                                                                                                    |                 |               |
| Need to reschedule Back Confirm cancellation                                                                                                 | UTSouthwestern                                                                                                    |                 | ₽ te          |
| Back Confirm cancellation                                                                                                    | UT Southwestern<br>Medical Centerr                                                                                                    |                 | Et ta         |
| Need to reschedule Back Confirm cancellation                                                                                                 | UT Southwestern<br>Modeal Contar<br>Messages Visits & Request Rx Renewal                                                                                     |                 | B• te<br>Pati |
| Need to reschedule Back Confirm cancellation nu Confirm cancellation and Schedule an Immunization el Appointment                             | UT Southwestern<br>Medical Center<br>Messages Visits 🐼 Request Rx Renewal                                                                                    | -<br>-          | ₽ ta<br>Pati  |
| Need to reschedule Back Confirm cancellation nu Confirm cancellation                                                                         | UT Southwestern<br>Macical Contar<br>Messages Strikt & Request Rx Renewal                                                                                    | ¢               | Pati          |
| Need to reschedule Back Confirm cancellation nu Confirm cancellation and Confirmed Confirmed Confirmed Cou. Your appointment has been cancel | UT Southwestern<br>Macademier<br>Messages Tribus & Request Rx Renewal                                                                                        | Ģ               | ₽ ta<br>Pati  |

## **Reschedule a COVID-19 Vaccination via MyChart**

If you've had to cancel your original vaccination appointment you will still be able to reschedule.

1. From the MyChart Welcome Screen you will see you have an available vaccination appointment. Click on the blue **Schedule Now** button.

| MyChart<br><sup>by</sup> Epic | UT Southwestern<br>Medical Center                                                                                    | ► Log out    |
|-------------------------------|----------------------------------------------------------------------------------------------------|--------------|
| enu Menu                      | TSchedule an Immunization 🖾 Messages 💼 Visits 💰 Request Rx Renewal                                                   | P Patient -  |
| Welcome!                      |                                                                                                    |              |
| You have 2021.                | e an appointment that needs to be scheduled. Make sure to schedule your COVID-19 Vaccination by Friday September 03, | Schedule Now |
|                               |                                                                                                    |              |

2. From here you can continue the scheduling process.

| MyChart<br>** <b>Epic</b>        |                        |                   | UT Southwestern<br>Medical Center | ► Log out   |
|----------------------------------|------------------------|-------------------|-----------------------------------|-------------|
| 😑 Menu  († Sc                    | hedule an Immunization | Messages 🕞 Visits | Request Rx Renewal                | P Patient - |
| Schedule an Ap                   | pointment              |                   |                                   |             |
| Appointments you                 | need to schedule       |                   |                                   |             |
| COVID-19 Vaccinatio              | n                      |                   |                                   |             |
| Ordered by UT Southwes<br>Center | tern Medical           |                   |                                   |             |
| Schedule before<br>9/3/2021      | Schedule now           |                   |                                   |             |

Appointment times will display as slots become available.

If you would like to see further details about subsequent scheduling screens, see Step 5 onward in these step-by-step <u>scheduling instructions</u> available on our <u>COVID-19 Vaccination page</u>.